How to Submit an Objection to a Planning Application

Website link

https://upa.aberdeenshire.gov.uk/online-applications/

It is best if you have the Application code for ease of search (can be found on the weekly listings posted on Udny.online website) for example:

Bonnyton Farm, Kirkwood 64 homes application being APP/2019/0753

Enter application code as shown below

| 🔎 Sear                                | ch 👻    | 1 My Profile     | 🔒 Login         | 🎝 Register                      |                        |  |  |
|---------------------------------------|---------|------------------|-----------------|---------------------------------|------------------------|--|--|
|                                       |         |                  |                 |                                 |                        |  |  |
| Planning – Simple Search              |         |                  |                 |                                 |                        |  |  |
| Search for                            | r Plann | ing Applications | , Appeals and I | Enforcements b                  | y keyword, application |  |  |
| Simple                                | Adv     | anced Weekl      | y/Monthly List  | s Property                      | Мар                    |  |  |
| Search for:                           |         |                  |                 |                                 |                        |  |  |
| Applications O Appeals O Enforcements |         |                  |                 |                                 |                        |  |  |
| Status                                |         |                  |                 |                                 |                        |  |  |
| Status.                               | All     |                  |                 |                                 | ·                      |  |  |
| Enter a                               | keywo   | rd, reference nu | mber, postcoo   | <b>le</b> or <b>single line</b> | e of an address.       |  |  |
|                                       | · ·     | ¥                |                 |                                 |                        |  |  |
| AI S                                  | PP/201  | 19/0753          |                 |                                 | Search                 |  |  |
|                                       |         |                  |                 |                                 |                        |  |  |
|                                       |         |                  |                 |                                 |                        |  |  |

## From this page click on Make a comment button

| Planning – Application Summary 3 Help with |                                                                                                    |  |  |  |  |  |  |
|--------------------------------------------|----------------------------------------------------------------------------------------------------|--|--|--|--|--|--|
| APP/2019/0753   Erection of 64 Dv          | vellinghouses with Associated Infrastructure, Landscaping and Open Space JOP2 Bonnyton Farm Pitmedden |  |  |  |  |  |  |
|                                            | 🗎 Save search 🔎 Refine search 🔶 Track 📁 📮 Make a comment                                              |  |  |  |  |  |  |
| Details Comments (17) Con                  | istraints (40) Documents (116) Related Cases (0) Map                                                  |  |  |  |  |  |  |
| Summary Further Informatio                 | on Contacts Important Dates                                                                           |  |  |  |  |  |  |
|                                            |                                                                                                    |  |  |  |  |  |  |
| Reference                                  | APP/2019/0753                                                                                         |  |  |  |  |  |  |
| Alternative Reference                      | 100146541-001                                                                                         |  |  |  |  |  |  |
| Application Received                       | Thu 04 Apr 2019                                                                                       |  |  |  |  |  |  |
| Application Validated                      | Tue 09 Apr 2019                                                                                       |  |  |  |  |  |  |
| Address                                    | OP2 Bonnyton Farm Pitmedden                                                                           |  |  |  |  |  |  |
| Proposal                                   | Erection of 64 Dwellinghouses with Associated Infrastructure, Landscaping and Open Space              |  |  |  |  |  |  |
| Status                                     | Awaiting decision                                                                                     |  |  |  |  |  |  |
| Appeal Status                              | Unknown                                                                                               |  |  |  |  |  |  |

## Enter your name address etc. <u>BUT PLEASE SEE IMPORTANT NOTE BELOW></u>

| Details              | Comments (17)                                             | Constraints (40)                           | Documents (116)                                                      | Related Cases (0)                    | Мар        |  |  |
|----------------------|-----------------------------------------------------------|--------------------------------------------|----------------------------------------------------------------------|--------------------------------------|------------|--|--|
| Make a               | Make a Comment Public Comments (9) Consultee Comments (8) |                                            |                                                                      |                                      |            |  |  |
| Make a               | Comment                                                   |                                            |                                                                      |                                      |            |  |  |
| You can<br>public. V | make a comment s<br>Ve will not display a                 | supporting or object<br>any telephone numb | ing to this application<br>er or email address to                    | . Your comment will b<br>the public. | e submitte |  |  |
| Applica              | tion Reference:                                           | APP/2019/075                               | 53                                                                   |                                      |            |  |  |
| Address:             |                                                           | OP2 Bonnyton                               | OP2 Bonnyton Farm Pitmedden                                          |                                      |            |  |  |
| Proposal:            |                                                           | Erection of 64 I                           | Erection of 64 Dwellinghouses with Associated Infrastructure, Landso |                                      |            |  |  |
| Case Of              | fficer:                                                   | John Todd                                  | John Todd                                                            |                                      |            |  |  |
| Are your             | r personal details c                                      | orrect? Click to upda                      | te my personal details                                               | 5.                                   |            |  |  |
| Your Tit             | le: *                                                     | Select                                     | Select                                                               |                                      |            |  |  |
| Your First Name: *   |                                                           |                                            |                                                                      |                                      |            |  |  |
| Your Surname: *      |                                                           |                                            |                                                                      |                                      |            |  |  |
| Address              | Line 1 *                                                  |                                            |                                                                      |                                      |            |  |  |
| Address              | Line 2                                                    |                                            |                                                                      |                                      |            |  |  |

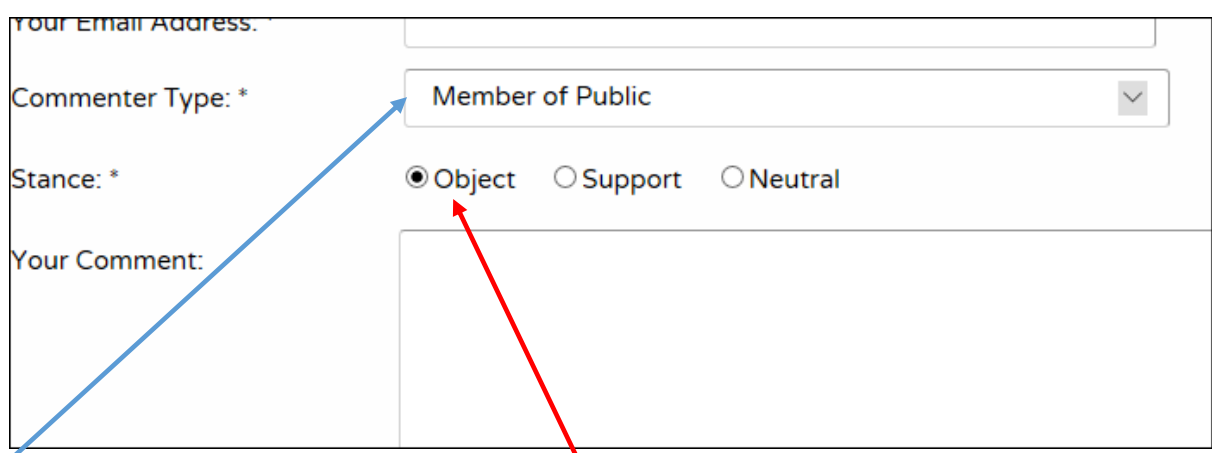

Select 'Member of Public' unless you are submitting on behalf of a formally recognised group

CRITICAL ACTION is to click on the Object stance.

Then type in your objection statement.

Once statement has been completed click on the Submit button

|  | Submit | Submit And Register | Reset |  |  |  |
|--|--------|---------------------|-------|--|--|--|
|  |        |                     |       |  |  |  |